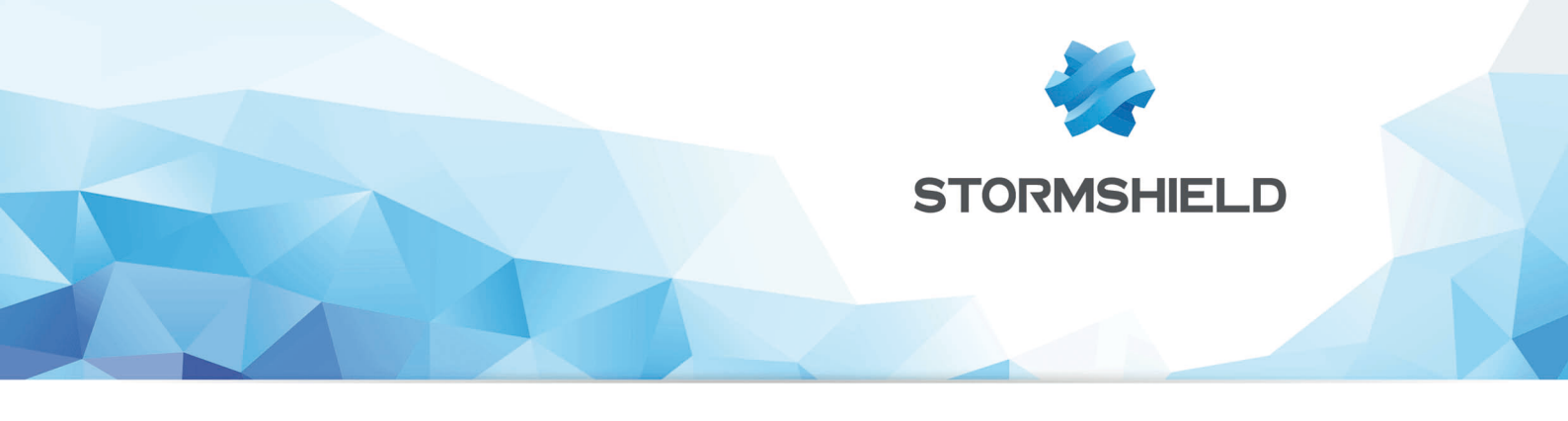

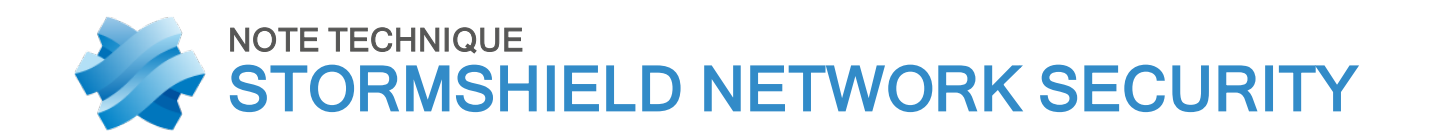

# CONFIGURER UN MODEM 3G/4G SUR SNS

Produits concernés : SNS 3.2.0 et versions supérieures Date : 7 Septembre 2018 Référence : sns-fr-configurer-modem\_3G\_4G\_note\_technique

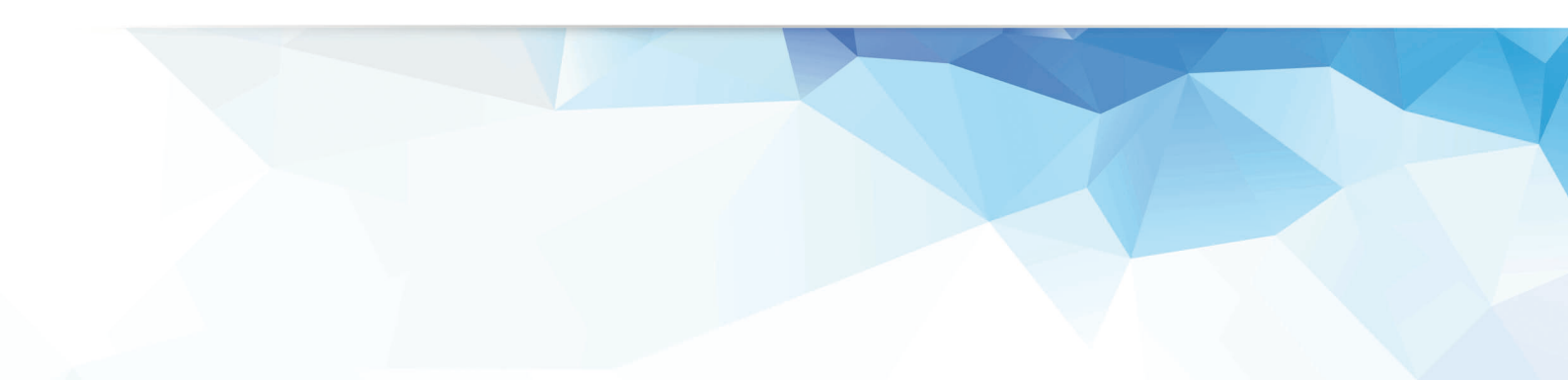

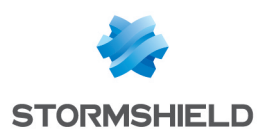

## Table des matières

| Avant de commencer                                                  |   |
|---------------------------------------------------------------------|---|
| Configurer un modem 3G/4G utilisant le protocole Ethernet-Over-USB  | 4 |
| Récupérer les paramètres de configuration Vendorld et ProductIdInit | 4 |
| Récupérer les paramètres ModeSwitchString et ProductId              | 4 |
| Créer l'interface USB/Modem sur le firewall                         | 5 |
| Configurer un modem USB 3G/4G                                       | 6 |
| Récupérer les paramètres de configuration Vendorld et ProductIdInit | 6 |
| Récupérer les paramètres ModeSwitchString et ProductId              | 7 |
| Créer l'interface Modem sur le firewall                             | 7 |
|                                                                     |   |

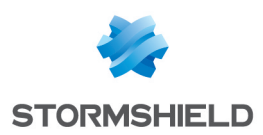

### Avant de commencer

Des modems 3G/4G peuvent être connectés aux firewalls Stormshield Network Security afin de proposer un accès Internet. Ces modems sont de deux types :

- Modems Ethernet-Over-USB.
- Modems USB.

Ce document décrit la méthode pour identifier les différents paramètres nécessaires à la configuration d'un modem 3G/4G sur le firewall. Bien qu'il ne soit pas possible de détailler la configuration de l'ensemble des modems du marché, des exemples de configuration de quelques modèles courants sont disponibles dans la Base de connaissances Stormshield (authentification requise).

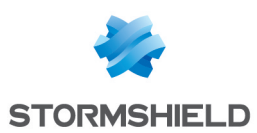

### Configurer un modem 3G/4G utilisant le protocole Ethernet-Over-USB

Le paramétrage des modems de ce type implique la création d'une interface "Clé USB / Modem" et nécessite les 4 paramètres suivants :

- Vendorld (VID) : identifiant du constructeur du modem.
- *ProductIdInit* : identifiant du produit lorsque celui-ci est initialement détecté comme périphérique de stockage.
- *ModeSwitchString* : chaîne permettant basculer du mode périphérique de stockage au mode modem.
- ProductId (PID) : identifiant du produit en tant que modem.

Une fois le modem connecté au firewall et configuré, c'est le modem qui porte l'adresse IP publique et opère alors comme un routeur vis à vis du firewall.

#### Récupérer les paramètres de configuration Vendorld et ProductIdInit

- 1. Connectez vous à la console du firewall via le protocole SSH à l'aide d'un logiciel de type *Putty*.
- 2. Activez le mode debug pour le gestionnaire de modems 3G/4G à l'aide de la commande :

sysctl hw.usb.u3g.debug=1

- 3. Connectez votre modem au port USB du firewall.
- 4. Tapez la commande :

ndmesg

5. Identifiez les lignes commençant par la chaîne *u3g\_test\_autoinst* et relevez le couple de paramètres présentés entre parenthèses derrière le nom du constructeur du modem :

#### Exemple:

```
[2018-01-10 09:19:24]ugen4.2: <XXX> at usbus4
[2018-01-10 09:19:24]u3g_test_autoinst: checking if device XXX:XXX (12d1:1f01) is
a umass device and needs to be ejected
[2018-01-10 09:19:24]u3g_test_autoinst: device XXX:XXX (12d1:1f01) was not
matched => will not be ejected
[2018-01-10 09:19:24]umass0: <Mass Storage> on usbus4
```

Pour le modem de cet exemple, le Vendorld est "12d1" et le ProductIdInit "1f01".

#### Récupérer les paramètres ModeSwitchString et ProductId

- Consultez le fichier device\_reference.txt qui regroupe un grand nombre de références de modems.
- 2. Recherchez dans ce fichier la valeur de *ProductIdInit* relevée précédemment. Elle correspond à une chaîne *DefaultProduct*.

Les paramètres associés *Productld* et *ModeSwitchString* y sont alors respectivement identifiés par les chaînes *TargetProduct* et *MessageContent*.

Quelques exemples de configurations de modèles courants sont disponibles sur la Base de Connaissances Stormshield (authentification nécessaire).

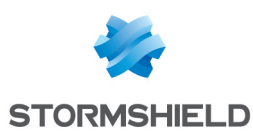

### Créer l'interface USB/Modem sur le firewall

- 1. Dans le menu Configuration > Réseau > Interfaces, cliquez sur Ajouter.
- 2. Sélectionnez Ajouter une clé USB / Modem.
- 3. Dans le cadre Identification de la clé USB / Modem , nommez l'interface.
- 4. Dans le cadre **Plan d'adressage**, indiquez l'adresse IPv4 associée à cette interface ou laissez le choix *IP dynamique (DHCP)* si ce modem ne dispose pas d'une adresse fixe.
- 5. Dans le cadre **Paramètres du modem**, choisissez l'un des deux profils personnalisés disponibles (*Custom modem 1 ou Custom modem 2*) et cliquez sur **Configuration du modem**.
- 6. Dans la fenêtre **Configuration du modem X**, cochez la case **Activer** et renseignez les paramètres suivants :
  - Nom du modem (indicatif),
  - Modèle de modem (indicatif),
  - Identifiant constructeur : renseignez la valeur du paramètre Vendorld,
  - Identifiant initial de produit : renseignez la valeur du paramètre ProductIdInit,
  - Chaîne de passage en mode modem : renseignez la valeur du paramètre ModeSwitchString,
  - Identifiant cible de produit : renseignez la valeur du paramètre ProductId.

| ADD A USB STICK / MODEM                            |                   | ×                                                       |
|----------------------------------------------------|-------------------|---------------------------------------------------------|
| ADD USB STICK / MODEM WIZARD - (                   | STEP1 OF 1)       |                                                         |
|                                                    |                   | CONFIGURING THE MODEM 0                                 |
| <ul> <li>Identification of the USB stic</li> </ul> | sk / modem        | Enable     Name: 4G USB-Ethernet Modem                  |
| Name :                                             | Mv-usbethernet    | Model: Modem Model                                      |
| Comments :                                         |                   | Vendor ID: 12d1                                         |
| Color :                                            |                   | Initial product ID: 1f01                                |
| This interface is :                                | external (public) | MessageContent<br>for modem mode: 555342431234567800001 |
| Address range                                      |                   | Target product ID: 14dc                                 |
| Autress range                                      |                   | Configuration command port                              |
| IPv4 address :                                     | Dynamic IP (DHCP) | Monitoring Command port                                 |
| Modem parameters                                   |                   | Initialization string no. 1:                            |
| USB modem :                                        | Custom modem 2    | modem Initialization string no. 2:                      |
|                                                    |                   | Initialization string<br>no. 3:                         |
|                                                    |                   | Apply K Cancel                                          |
|                                                    |                   |                                                         |
|                                                    |                   |                                                         |

- 7. Cliquez sur Appliquer puis sur Terminer.
- 8. Déconnectez votre modem du port USB du firewall.
- 9. Reconnectez votre modem au port USB du firewall.

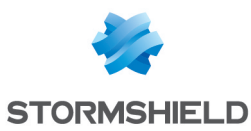

# Configurer un modem USB 3G/4G

Le paramétrage des modems de ce type implique la création d'une interface "Modem" qui nécessite de récupérer un certain nombre de paramètres :

- Nom du point d'accès (fourni par votre fournisseur d'accès).
- Numéro à composer pour initialiser la connexion (fourni par votre fournisseur d'accès).
- Adresse IP du serveur distant (fourni par votre fournisseur d'accès).
- Code PIN de la carte SIM (information accompagnant votre carte SIM).
- Vendorld (VID) : identifiant du constructeur du modem.
- *ProductIdInit* : identifiant du produit lorsque celui-ci est initialement détecté comme périphérique de stockage.
- *ModeSwitchString* : chaîne permettant basculer du mode périphérique de stockage au mode modem.
- ProductId (PID) : identifiant du produit en tant que modem.

Une fois le modem connecté au firewall et configuré, c'est le firewall qui porte l'adresse IP publique et peut donc être accessible sur cette adresse (administration distante, ...).

#### Récupérer les paramètres de configuration Vendorld et ProductIdInit

- 1. Connectez vous à la console du firewall via le protocole SSH à l'aide d'un logiciel de type *Putty*.
- 2. Activez le mode debug pour le gestionnaire de modems 3G/4G à l'aide de la commande :

sysctl hw.usb.u3g.debug=1

- 3. Connectez votre modem au port USB du firewall.
- 4. Tapez la commande :

ndmesg

5. Identifiez les lignes commençant par la chaîne *u3g\_test\_autoinst* et relevez le couple de paramètres présentés entre parenthèses derrière le nom du constructeur du modem:

#### Exemple:

```
[2018-01-10 09:19:24] ugen4.2: <XXXX> at usbus4
[2018-01-10 09:19:24] u3g_test_autoinst: checking if device XXXX:XXXX(12d1:15cf)
is a umass device and needs to be ejected
[2018-01-10 09:19:24] u3g_test_autoinst: device XXXX:XXXX(12d1:15cf) was not
matched => will not be ejected
[2018-01-10 09:19:24] umass0: <Mass Storage> on usbus4
[2018-01-10 09:19:24] da0 at umass-sim0 bus 0 scbus2 target 0 lun 1
[2018-01-10 09:19:24] da0: <XXXX TF CARD Storage 2.31> Removable Direct Access
SCSI-2 device
[2018-01-10 09:19:24] da0: Serial Number 0123456789ABCDEF
[2018-01-10 09:19:24] da0: 40.000MB/s transfers
[2018-01-10 09:19:24] da0: Attempt to query device size failed: NOT READY, Medium
not present
[2018-01-10 09:19:24] da0: quirks=0x2<NO 6 BYTE>
```

Pour le modem de cet exemple, le Vendorld est "12d1" et le ProductIdInit "15cf".

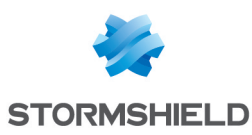

### Récupérer les paramètres ModeSwitchString et ProductId

- 1. Consultez le fichier device\_reference.txt qui regroupe un grand nombre de références de modems.
- Recherchez dans ce fichier la valeur de Product/dInit relevée précédemment. Elle correspond à une chaîne DefaultProduct. Les paramètres associés Product/d et ModeSwitchString y sont alors respectivement identifiés par les chaînes TargetProduct et MessageContent.

Quelques exemples de configurations de modèles courants sont disponibles sur la Base de Connaissances Stormshield (authentification nécessaire).

#### Créer l'interface Modem sur le firewall

- 1. Dans le menu **Configuration** > **Réseau** > **Interfaces**, cliquez sur **Ajouter**.
- 2. Sélectionnez Ajouter un Modem.
- 3. Dans le cadre Identification du modem, nommez l'interface.
- 4. Cliquez sur Suivant.
- 5. Dans le cadre **Configuration du modem**, sélectionnez le **Type de modem** "3G/4G" puis renseignez les paramètres suivants :
  - Nom du point d'accès : cette information spécifique à chaque fournisseur d'accès vous est transmise lors de la souscription de votre abonnement 3G/4G,
  - Numéro à composer : il s'agit du numéro que doit composer le modem pour se connecter au réseau du fournisseur d'accès. La valeur proposée par défaut est "\*99#",
  - Adresse IP du serveur distant : cette adresse vous est transmise par votre fournisseur d'accès,
  - Code PIN de la carte SIM : information accompagnant votre carte SIM,
  - Modem USB : la valeur Détection automatique vous est proposée par défaut. Si votre modem n'est pas reconnu automatiquement, choisissez l'un des deux profils personnalisés (*Custom modem 1* ou *Custom modem 2*) ou puis cliquez sur le bouton Configuration du modem.
- 5. Dans la fenêtre **Configuration du modem X**, cochez la case **Activer** et renseignez les paramètres suivants :
  - Nom du modem (indicatif),
  - Modèle de modem (indicatif),
  - Identifiant constructeur : renseignez la valeur du paramètre Vendorld,
  - Identifiant initial de produit, renseignez la valeur du paramètre ProductIdInit.
  - Chaîne de passage en mode modem, renseignez la valeur du paramètre ModeSwitchString.
  - Identifiant cible de produit, renseignez la valeur du paramètre ProductId.
  - Port des commandes de configuration : il s'agit du numéro du port série dédié pour l'envoi des commandes de configuration (commandes de type "AT") au modem. La valeur la plus courante est 0.
  - Port des commandes de supervision : il s'agit du numéro du port série dédié pour l'envoi des commandes de supervision (commandes de type "AT") au modem. La valeur la plus courante est 1.

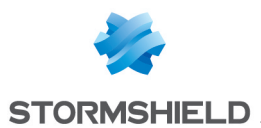

- Chaine d'initalisation n°1 : cette chaîne est optionnelle. Elle permet d'envoyer au modem des commandes de configuration de type "AT" avant son utilisation. Exemple: "ATZ" (commande de réinitialisation du modem), "AT^CURC=0" (commande permettant de désactiver les messages périodiques).
- Chaine d'initalisation n°2 : cette chaîne est optionnelle.
- Chaine d'initalisation n°3 : cette chaîne est optionnelle.

| CREATE A NEW MODEM                                                                                                    |                                                                                                    |  |  |
|----------------------------------------------------------------------------------------------------|----------------------------------------------------------------------------------------------------|--|--|
| MODEM CREATION WIZARD CONFIGURING THE MODEM 1                                                                                                    |                                                                                                    |  |  |
| MODEM CREATION WIZARD         Configuration of the modem         Modem type :       3G/4G         Access point name :       operator         Number to dial :       "99#         Default IP address of the remote server :       169.254.0.1         PIN code of the SIM card :       1234         USB modem :       Custom modem 2         Query domain name servers and create associated host objects         Image: Set the maximum size of TCP packets (MSS) in order to prevent their fragmentation This limit will be applied to all profiles. | CONFIGURING THE MODEM 1     X       Image:     My 4G Key       Name:     My 4G Key       Model:     KeyBrand       Vendor ID:     12d1       Initial product ID:     15cf       Initial product ID:     15cf       MessageContent<br>for modem mode:     555342431234567800001       Target product ID:     15b6       Configuration<br>command port:     0       Monitoring<br>command port:     1       Initialization string<br>no. 1:     AT*CURC=0       Initialization string<br>no. 2: |  |  |
|                                                                                                    | Apply Cancel                                                                                                    |  |  |
|                                                                                                    |                                                                                                    |  |  |

- 6. Cliquez sur Appliquer puis sur Suivant.
- 7. Dans le cadre **Authentification**, renseignez si nécessaire l'**Identifiant** et le **Mot de passe** de connexion aux services du fournisseur d'accès.
- 8. Cliquez sur Suivant.
- 9. Dans le cadre Routage : utilisation de la passerelle obtenue par le modem, choisissez si vous ajoutez cette passerelle à la liste des passerelles principales, à la liste des passerelles de sauvegarde ou si vous différez ce choix. Notez que le trafic 3G/4G peut s'avérer onéreux selon l'opérateur de télécommunications choisi. Ceci peut donc guider votre choix.
- 10. Cliquez sur Suivant.
- 11. Validez le résumé de la configuration en cliquant sur Terminer.
- 12. Déconnectez votre modem du port USB du firewall.
- 13. Reconnectez votre modem au port USB du firewall.

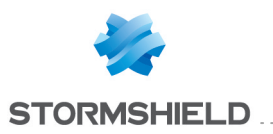

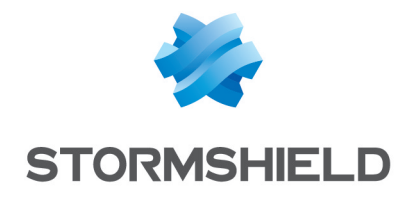

documentation@stormshield.eu

Les images de ce document ne sont pas contractuelles, l'aspect des produits présentés peut éventuellement varier.

Copyright © Stormshield 2018. Tous droits réservés. Tous les autres produits et sociétés cités dans ce document sont des marques ou des marques déposées de leur détenteur respectif.